# 從UCS Central配置M2硬體Raid

**自 錄 箇**介

 **必要條件 憲**求

 **選**求

 **第**周元件

 **背景資訊 該**定

 <u>檢查當前狀態
 </u>
 <u>在UCS Central上建立磁碟組策略
 </u>
 <u>建立儲存配置檔案
 </u>
 <u>國聯到全域性服務配置檔案
 </u>
 <u>
 **監** 

 <u>**監整** </u>
 <u>
 **猛**難排解
 </u>
  **相關資訊**  

</u>

# 簡介

本文檔介紹如何在UCS中心管理軟體中配置統一計算系統(UCS)-M2-HWRAID。

# 必要條件

#### 需求

思科建議您瞭解以下主題:

- UCS管理器
- UCS Central
- M2 Raid UCS-M2-HWRAID

採用元件

本文中的資訊係根據以下軟體和硬體版本:

- 乙太網和光纖通道終端主機模式的Cisco UCS 64108 108埠交換矩陣互聯
- 基礎架構b套件版本: 4.2(3)
- Cisco UCS B200 M6伺服器
- 伺服器firmware版本: 4.2.3(b)B
- 更多: <u>UCS硬體和軟體相容性</u>
  - ◎ 介面卡 > RAID > Cisco Boot Optimized M.2 HW Raid Controller(Cisco)

本文中的資訊是根據特定實驗室環境內的裝置所建立。文中使用到的所有裝置皆從已清除(預設))的組態來啟動。如果您的網路運作中,請確保您瞭解任何指令可能造成的影響。

## 背景資訊

UCS-M2-HWRAID包含兩個m.2膠棒;一個位於運營商兩側。UCS-M2-HWRAID和UCS-MSTOR-M2看起來相似,但在此配置示例中,為硬體RAID。

### 設定

檢查當前狀態

1. 檢查必要的部件是否顯示在伺服器清單中。

在UCS Central中, 導航到Equipment > Servers > Server x。

選擇頂部的Inventory頁籤,即Motherboard。展開Mini Storage。 確保您的型號顯示為UCS-M2-HWRAID,如下圖所示。

| Basic<br>Motherboard | Controllers<br>SAS Controller 1<br>OK | SATA Controller 1 UCS-M2-HWRAID<br>Overall Status<br>Optimal |               |
|----------------------|---------------------------------------|--------------------------------------------------------------|---------------|
| CIMC                 |                                       | Key Indicators                                               | Status        |
| CPUs                 | SATA Controller 1<br>OK               | Operability                                                  | Optimal       |
|                      | (mmm)mmm)                             | Presence                                                     | Equipped      |
| GPUs                 |                                       | Controller Status                                            | Optimal       |
| Security             |                                       | Pinned Cache Status                                          | Disabled      |
|                      |                                       | Security                                                     | None          |
| Memory               |                                       | Configuration                                                | Value         |
| Adapters             |                                       | Firmware Version                                             | 2.3.17.1014   |
| Controllers          |                                       | Boot-loader Version                                          | 1.1.17.1002   |
|                      |                                       | Hardware                                                     | Specs.        |
| Storage              |                                       | ID                                                           | 1             |
| LUNs                 |                                       | PCI Address                                                  | 04:00.0       |
|                      |                                       | Model                                                        | UCS-M2-HWRAID |
|                      |                                       | RAID Support                                                 | RAID1         |
|                      |                                       | OOB Interface Supported                                      | Yes           |
|                      |                                       | Rebuild Rate                                                 | 0             |
|                      |                                       | No. Of Local Disks                                           | 2 (2 slots)   |
|                      |                                       | S/No                                                         | FCH24177BB6   |

2.檢查是否顯示兩個m.2磁碟,並且它們處於可操作狀態。此伺服器型號將m.2磁碟放在插槽253和 254中。

| Basic       | Storage                       |
|-------------|-------------------------------|
| Motherboard | SAS Controller 1 Disk 1<br>OK |
| CIMC        | SAS Controller 1 Disk 2<br>OK |
| CPUs        | SATA Controller 1 Disk 253 CE |
| GPUs        | SATA Controller 1 Disk 254    |
| Security    |                               |
| Memory      |                               |
| Adapters    |                               |
| Controllers |                               |
| Storage     |                               |
| LUNs        |                               |

3.檢查是否存在任何孤立LUN:

導航到LUNs選項卡。 如果看到孤立LUN,請在開始配置之前跳到底部的故障排除部分。

| Basic       | LUNS                                 | Virtual Drive RAID1_253254 | 1/0                  |
|-------------|--------------------------------------|----------------------------|----------------------|
| Motherboard | Virtual Drive RAID1_253254 1/0<br>OK | Operability<br>OK          | Presence<br>Equipped |
| CIMC        |                                      | Keu Indiantera             | Status               |
| CPUs        |                                      | Associated Service Profile | Status               |
| GPUs        |                                      | Config State               | Orphaned             |
| Security    |                                      | Bootable                   | True                 |
|             |                                      | Access Policy              | Read Write           |
| Memory      |                                      | Security                   |                      |
| Adapters    |                                      | Hardware                   | Specs.               |
|             |                                      | ID                         | 0                    |
| Controllers |                                      | Size (MB)                  | 228872               |
| Storage     |                                      | Drive State                | Optimal              |
|             |                                      | Block Size                 | 512                  |
| LUNs        |                                      | No. Of Blocks              | 468731008            |

### 在UCS Central上建立磁碟組策略

1.在UCS Central上,導航到What do you want to do? 框,然後鍵入Create Disk Group Configuration Policy。

| cisco | UCS Central                            | What are you looking for?                                                                                                    | Q What do you want to do?                                                                                                    |
|-------|----------------------------------------|----------------------------------------------------------------------------------------------------|----------------------------------------------------------------------------------------------------|
|       | < 🔣 Dashboard                          | ₩ root ×                                                                                                    | Create Disk Group Configuration Policy                                                                                                    |
|       |                                        |                                                                                                    | Create Disk Zoning Policy                                                                                                    |
| æ     | ★ Welcome to                           | UCS Central!                                                                                                    |                                                                                                    |
|       | What's N                               | lew                                                                                                    |                                                                                                    |
| ø     | Scheduling<br>scheduled<br>about the r | ) domain infrastructure firmware updates has<br>updates that were scheduled on UCS Central<br>new steps to schedule a domain infrastructure | changed in UCS Central. They are no longer based on Domain Groups. <b>Any previously</b><br><b>rersion 1.4 or older have been removed.</b> Please read the documentation to learn more<br>firmware update. |
| 6     | Globalizati                            | on of Local Service Profiles                                                                                                    | Enhanced Search                                                                                                    |
| <     | Globalizati<br>VLAN Grou<br>Domain Co  | on of Local VLANs/VSANs<br>ips<br>onfiguration Settings                                                                                     | Clone Policies<br>UCSM DirectView<br>View the Release Notes 🖸                                                                                                    |
| N     |                                        |                                                                                                    |                                                                                                    |
| Ē     | Explore<br>Introductio                 | n to the User Interface                                                                                                    | Support<br>Online Help 🗹                                                                                                    |
| •     | UCS Comn                               | nunities 🖌                                                                                                    | Troubleshooting 🗹<br>Documentation 🚰                                                                                                    |
| 0     |                                        |                                                                                                    |                                                                                                    |

2. Select the organization, name the policy, add description, and select RAID Level 1 Mirrored.

| li.ili.<br>cisco | UCS Centra    | What are you looking for?     | Q            | What do you want to do? | •                    |
|------------------|---------------|-------------------------------|--------------|-------------------------|----------------------|
| 99               | Disk G        | roup Configuration Po         | olicy Create |                         | * ?                  |
|                  | Basic         | Organization                  |              |                         |                      |
| æ                | Disk Group    | root 👻                        |              |                         |                      |
|                  | Virtual Drive | Name *<br>Policy-M2           |              |                         |                      |
| ø                |               | Description<br>Disk M2 policy |              |                         |                      |
| ۵                |               | RAID Level                    | ]            |                         |                      |
| <                |               |                               | _            |                         |                      |
| N                |               |                               |              |                         |                      |
|                  |               |                               |              |                         |                      |
| •                |               |                               |              |                         |                      |
| ¢                |               |                               |              |                         |                      |
|                  |               |                               |              | Ca                      | ncel Create Evaluate |

3.選擇磁碟組。在Disk Slots IDs下,鍵入253和254作為此案例的磁碟ID,然後選擇普通的Disk Roles。

| cisco    | UCS Central   | What are you looking for? | Q            | What do you wa   | nt to do? |              | •        |
|----------|---------------|---------------------------|--------------|------------------|-----------|--------------|----------|
|          | Disk Gro      | oup Configuration Poli    | cy Create    |                  |           |              | * ?      |
|          | Basic         | Configuration Type        |              |                  |           | Auto         | Manual   |
| <b>#</b> | Disk Group    |                           | Span ID<br>0 |                  |           |              |          |
|          | Virtual Drive | Disk Slot ID              | Disk Role    | Global Hot Spare | Normal    |              |          |
| Ø        |               | 254                       |              | olobarnotopare   |           |              |          |
|          |               |                           |              |                  |           |              |          |
| ×<br>    |               |                           |              |                  |           |              |          |
| Ë        |               |                           |              |                  |           |              |          |
| <i>•</i> |               |                           |              |                  |           |              |          |
| ¢        |               |                           |              |                  |           |              |          |
|          |               |                           |              |                  |           |              |          |
|          |               |                           |              |                  | C         | ancel Create | Evaluate |

4. 選擇Virtual Drive,並確認所有選項均在「平台預設值」上,並且「安全性」為「已禁用」。然後 ,按一下Create按鈕。

| uluulu<br>cisco | UCS Central   | What are you looking for?    | Q             | What do you want to do? | Ŧ             |        |     |
|-----------------|---------------|------------------------------|---------------|-------------------------|---------------|--------|-----|
|                 | Disk Gro      | oup Configuration F          | Policy Create |                         |               | *      | ?   |
|                 | Basic         | Strip Size (KB)              | _             |                         |               |        |     |
| æ               | Disk Group    | Access Policy                | •             |                         |               |        |     |
|                 | Virtual Drive | Platform Default             | •             |                         |               |        |     |
| Ø               |               | Read Policy Platform Default | •             |                         |               |        |     |
| 6               |               | Write Cache Policy           |               |                         |               |        |     |
| <               |               | IO Policy                    |               |                         |               |        |     |
| N               |               | Platform Default             | •             |                         |               |        |     |
| Ē               |               | Platform Default             | •             |                         |               |        |     |
| ø               |               | Security                     |               |                         |               |        |     |
| φ               |               |                              |               |                         |               |        |     |
|                 |               |                              |               |                         |               |        |     |
|                 |               |                              |               |                         | Cancel Create | Evalua | ite |

#### 建立儲存配置檔案

1.在UCS Central上,導航到搜尋框What are you seek?(您要查詢什麼?)旁,然後鍵入Create Storage Profile。

| ı.<br>cısco | UCS Central 📃 What are yo                                                  | ou looking for? Q           | create stora 🔹                   |
|-------------|----------------------------------------------------------------------------|-----------------------------|----------------------------------|
|             | III Dashboard Policies *                                                   | M2-Disk Policy-M2 *         | Create Storage Connection Policy |
|             | Policy-M2 Disk Grou<br><sup>root</sup><br>Disk M2 Policy<br>Policy Usage ▲ | up Configuration Policy     | Create Storage Profile           |
| •<br>•      | 0 Associate<br>0 Not Assoc<br>0 Config Err                                 | III<br>ed<br>ciated<br>rors |                                  |
| <           | Settings<br>RAID Level                                                     | Value<br>RAID 1 Mirrored    |                                  |
| N           | Disk Group                                                                 | Value                       |                                  |
| Ē           | Configuration Type                                                         | Manual                      |                                  |
| •           | Disk                                                                       | Span ID U                   | ser Role                         |
|             | 253                                                                        | 0 N                         | ormal                            |

### 2.命名儲存配置檔案並新增說明。

| li.ili.<br>cisco | UCS Central     | What are you looking for?      | Q | What do you want to do? | •      |        |   |
|------------------|-----------------|--------------------------------|---|-------------------------|--------|--------|---|
|                  | Storage         | Profile Create                 |   |                         |        | * (    | ? |
|                  | Basic           | Organization                   |   |                         |        |        |   |
| æ                | Local LUNs      | root 👻                         |   |                         |        |        |   |
|                  | Controller Defs | LUN-M2                         |   |                         |        |        |   |
| Ø                | Security Policy | Description<br>LUN for M2 raid |   |                         |        |        |   |
| 6                |                 |                                |   |                         |        |        |   |
| 4                |                 |                                |   |                         |        |        |   |
| ~                |                 |                                |   |                         |        |        |   |
|                  |                 |                                |   |                         |        |        |   |
| 0                |                 |                                |   |                         |        |        |   |
| <b>.</b>         |                 |                                |   |                         |        |        |   |
|                  |                 |                                |   |                         | Cancel | Create |   |

3.選擇本地LUN,然後按一下Add按鈕並為此LUN指定名稱。

| cisco    | UCS Central     | What are you looking for? | Q What do you want to do? | •                |
|----------|-----------------|---------------------------|---------------------------|------------------|
|          | Storage I       | Profile Create            |                           | * (              |
|          | Basic           | <b>+ a</b>                | Local LUN                 | Basic Claim Mode |
| <b>#</b> | Local LUNs      | Local LUNs                | Basic Disk Group          |                  |
|          | Controller Defs | MZ_LUN                    | Size (GB)                 |                  |
| Ø        | Security Policy |                           | Fractional Size (MB)      |                  |
|          |                 |                           | Auto Deploy               |                  |
| <<br>    |                 |                           | Enabled Disabled          |                  |
|          |                 |                           | Enabled Disabled          |                  |

#### 4.按一下磁碟組。 點選下拉箭頭並選擇以前建立的磁碟組策略。

| uludu<br>cisco | UCS Central         | What are you looking for? | Q What do you want to do?       | •                                |
|----------------|---------------------|---------------------------|---------------------------------|----------------------------------|
|                | Storage I           | Profile Create            |                                 | * ?                              |
|                | Basic<br>Local LUNs | + Cocal LUNs              | LOCAL LUN<br>Basic Disk Group   | Basic Claim Mode                 |
|                | Controller Defs     | MZ_LUN                    | Disk Group Configuration Policy | •<br>ا                           |
| 6              | Security Policy     |                           |                                 | Not-Assigned<br>storage_<br>Test |
| <              |                     |                           |                                 | M2-Disk<br>Policy-M2             |
| <i>**</i>      |                     |                           |                                 |                                  |
| •              |                     |                           |                                 |                                  |
| ¢              |                     |                           |                                 |                                  |
|                |                     |                           |                                 | Cancel Create                    |

5. M.2 Raid控制器不需要控制器定義和安全策略。選擇Create完成配置。

| cisco    | UCS Central     | What are you looking for? | Q                                 | What do you want to do?  | <b>•</b>         |
|----------|-----------------|---------------------------|-----------------------------------|--------------------------|------------------|
| ŦŦ       | Storage         | Profile Create            |                                   |                          | * ?              |
|          | Basic           | +  a Local LUNs           | Local LUN<br>Basic Disk Group     |                          | Basic Claim Mode |
|          | Controller Defs | M2_LUN                    | Disk Group Confi                  | iguration Policy         | •                |
| e<br>e   | Security Policy |                           | M2-DİSK<br>root<br>Policy Usage 🔻 |                          |                  |
| ×        |                 |                           | Settings<br>RAID Level            | Value<br>RAID 1 Mirrored |                  |
| N        |                 |                           | Disk Group<br>Configuration Type  | <b>Value</b><br>Manual   |                  |
|          |                 |                           | Disk                              | Span ID                  | User Role        |
|          |                 |                           | 253<br>254                        | 0                        | Normal           |
| <i>Q</i> |                 |                           | Virtual Drive                     | Value                    |                  |
|          |                 |                           | · · ·                             |                          | Cancel Create    |

### 關聯到全域性服務配置檔案

#### 1.將最近建立的儲存配置檔案應用到新的或現有的服務配置檔案,並儲存配置。

| ServiceprofileM2 Service Profile |                                                    |                       |                                 |                                           |                          |                         |                   |                                       | 1    |  |
|----------------------------------|----------------------------------------------------|-----------------------|---------------------------------|-------------------------------------------|--------------------------|-------------------------|-------------------|---------------------------------------|------|--|
| Basic                            | Storage                                            | ServiceprofileM2 Edit |                                 |                                           |                          |                         |                   | 0                                     |      |  |
| Identifiers                      | Local Disk Configuration Policy<br>Storage Profile | Basic                 | Storage                         | Storage Pr                                | ofile                    |                         |                   |                                       |      |  |
| Connectivity                     | Storage Items                                      | Identifiers           | Local Disk Configuration Policy | M2_Profile                                |                          |                         |                   |                                       |      |  |
| FC Zones                         | No results found                                   | LAN                   | Storage Profile<br>M2_Profile   | Policy Usage 🔻<br>Settings                | Value                    |                         |                   |                                       |      |  |
| Server                           | <0 (P)                                             | SAN                   |                                 | Server type<br>where you<br>plan to apply | Other                    |                         |                   |                                       |      |  |
| Storage                          |                                                    | Servers               |                                 | the Storage<br>Profile                    |                          |                         |                   |                                       |      |  |
| Policies                         |                                                    | Storage               |                                 | Local LUN<br>Name                         | Size (GB)                | Fractional<br>Size (MB) | Order             | Disk Group<br>Configuration<br>Policy |      |  |
|                                  |                                                    | Policies              |                                 | m2_raid1                                  | 1                        | 0                       | Not<br>Applicable | M2-Disk                               |      |  |
|                                  |                                                    |                       |                                 | Controller<br>Definition<br>Name          | Protect<br>Configuration | RAID Level              |                   |                                       |      |  |
|                                  |                                                    |                       |                                 | Security<br>Policy                        | Value                    |                         |                   |                                       |      |  |
|                                  |                                                    |                       |                                 |                                           |                          |                         |                   | Cancel                                | Save |  |

2.如果服務配置檔案尚未關聯,請繼續將服務配置檔案分配給現有伺服器。

| Basic        | Service Profile Template                                         |             |         |            |
|--------------|------------------------------------------------------------------|-------------|---------|------------|
| Identifiers  | Ungrouped                                                        |             |         |            |
| Connectivity | Assigned Server -<br><not-assigned><br/>Ungrouped</not-assigned> |             |         |            |
| FC Zones     | O-well Status                                                    | Carlo Error | Pro     | dan Channa |
| Server       | Unassociated                                                     | 0           | NC      | )          |
| Storage      | Fault Summary                                                    |             |         | A Faults   |
| Policies     | 8                                                                |             | $\odot$ |            |
|              | Critical                                                         | Major Minor | Warning |            |
|              | 0                                                                | 0 0         | 1       |            |

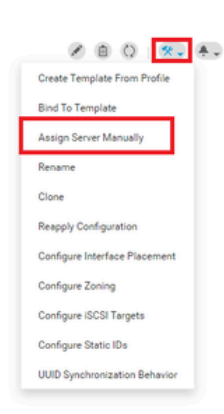

# 驗證

#### 選中ServerTab,然後選擇LUN,並確保虛擬驅動器存在並且已應用配置狀態。

|        | <b>_raid1</b> 1/1000 |
|--------|----------------------|
| 1/1000 | Presence<br>Equipped |
|        | Status               |
|        | m2globaltest 🗹       |
|        | Applied              |
|        | True                 |
|        | Read Write           |
|        |                      |
|        | Specs.               |
|        | 1000                 |
|        | 228872               |
|        | Optimal              |
|        | 512                  |
|        | 468731008            |
|        | Mirror               |

# 疑難排解

本節提供的資訊可用於對組態進行疑難排解。

UCS-TS-MXC-P25-64108 1/2 Server

找到孤立LUN時,請選擇LUN並刪除。這將刪除陣列上存在的所有資料,如下圖所示。

| Basic       | LUNs                                 | Virtual Drive RAID1_253254                   | 1/0                  |                                           |
|-------------|--------------------------------------|----------------------------------------------|----------------------|-------------------------------------------|
| Motherboard | Virtual Drive RAID1_253254 1/0<br>CK | Operability<br>OK                            | Presence<br>Equipped | Delete Orphaned LUN                       |
| CIMC        |                                      |                                              |                      | Rename LUN                                |
| CPUs        |                                      | Key Indicators<br>Associated Service Profile | Status               | Set Transport Ready<br>Hide Virtual Drive |
| GPUs        |                                      | Config State                                 | Orphaned             | Secure Virtual Drive                      |
| Security    |                                      | Bootable<br>Access Policy                    | True<br>Read Write   |                                           |
| Memory      |                                      | Security                                     |                      |                                           |
| Adapters    |                                      | Hardware                                     | Specs.               |                                           |
|             |                                      | 1D                                           | 0                    |                                           |
| Controllers |                                      | Size (MB)                                    | 226872               |                                           |
| Storage     |                                      | Drive State                                  | Optimal              |                                           |
|             |                                      | Block Size                                   | 512                  |                                           |
| LUNs        |                                      | No. Of Blocks                                | 468731008            |                                           |

# 相關資訊

- Cisco UCS中心伺服器管理指南2.0版
- <u>Cisco UCS中央儲存管理指南2.0版</u>
- 在UCS刀片上配置UCS-M2-HWRAID
- <u>Cisco UCS B200 M6刀鋒伺服器</u>
- <u>思科技術支援與下載</u>

#### 關於此翻譯

思科已使用電腦和人工技術翻譯本文件,讓全世界的使用者能夠以自己的語言理解支援內容。請注 意,即使是最佳機器翻譯,也不如專業譯者翻譯的內容準確。Cisco Systems, Inc. 對這些翻譯的準 確度概不負責,並建議一律查看原始英文文件(提供連結)。